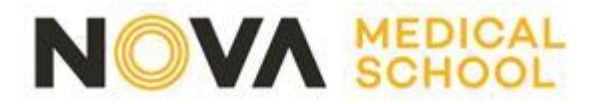

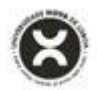

# **GUIÃO DE CANDIDATURA**

#### 1. Efetuar registo

Os processos de candidatura aos Concursos e Regimes Especiais da FCM|NOVA MEDICAL SCHOOL são efetuados através da seguinte plataforma:

https://candidaturas.nms.unl.pt/cssnet-nms/page

Para informações relativas ao início e término de candidaturas, deverá aceder a **"Calendário de Candidaturas"** (conforme imagem infra)

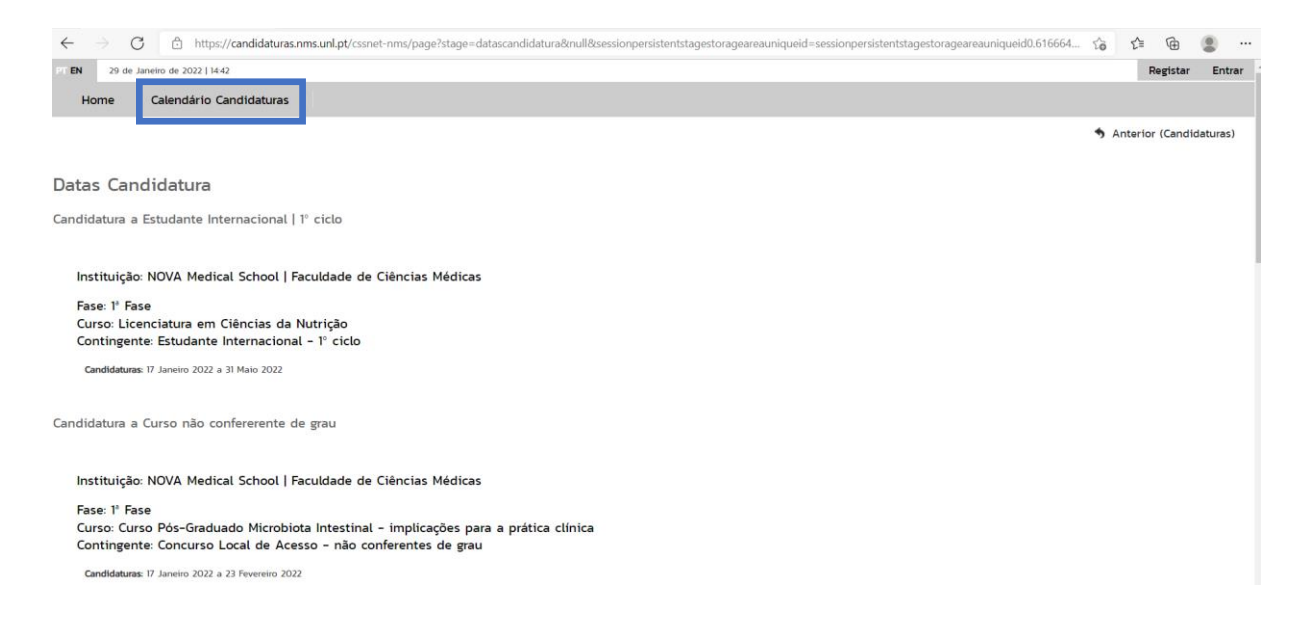

Para iniciar o processo de candidatura, deverá antes de tudo, registar-se na plataforma. Clique em **"Registar"** no local assinalado. Receberá um email de confirmação com o seu nome de utilizador, a palavra-passe escolhida, e um link de confirmação da inscrição.

Nota: É necessário fazer um novo registo por cada candidatura pretendida.

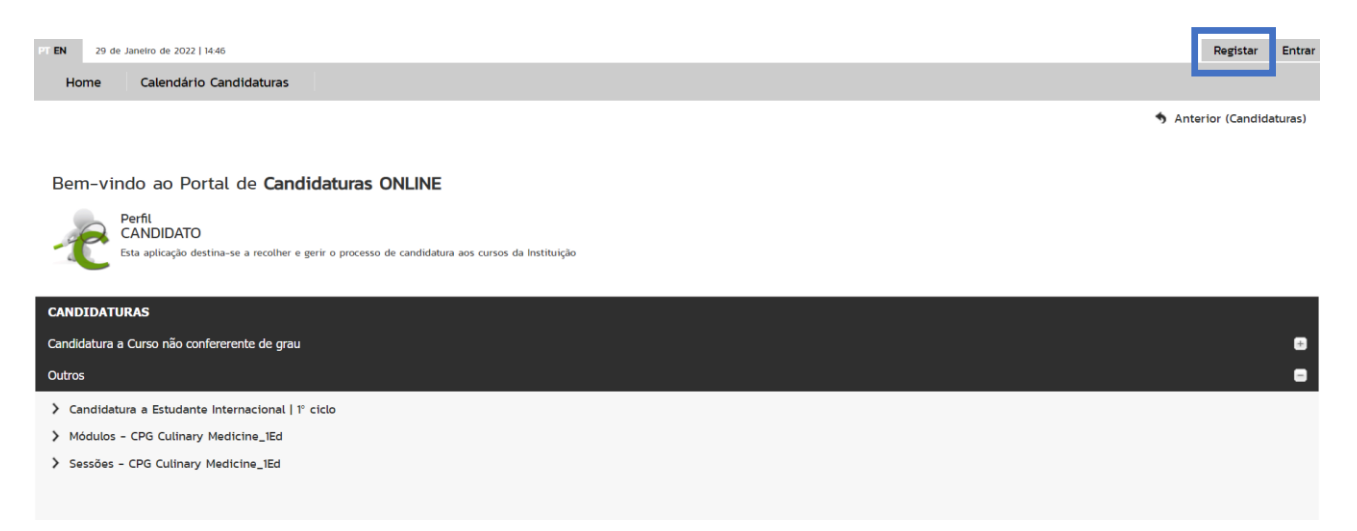

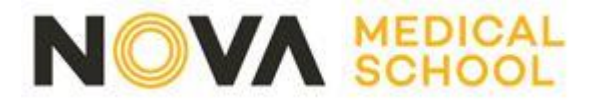

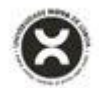

### 2. Entrar na plataforma com as credenciais escolhidas

Depois de confirmado o registo, deverá aceder novamente à plataforma, selecionando agora a opção **"Entrar"** 

| Pr EN 29 de Janetro de 2022   1446                                                                                      | Registar Entrar         |
|----------------------------------------------------------------------------------------------------|-------------------------|
|                                                                                                    | Anterior (Candidaturas) |
| Bem-vindo ao Portal de Candidaturas ONLINE                                                                              |                         |
| Perfil<br>CANDIDATO<br>Esta aplicação destina-se a recolher e gerir o processo de candidatura aos cursos da Instituição |                         |
| CANDIDATURAS                                                                                                    |                         |
| Candidatura a Curso não confererente de grau                                                                            |                         |
| Outros                                                                                                    | •                       |
| > Candidatura a Estudante Internacional   1º ciclo                                                                      |                         |

## 3. Escolher a opção "Nova Candidatura"

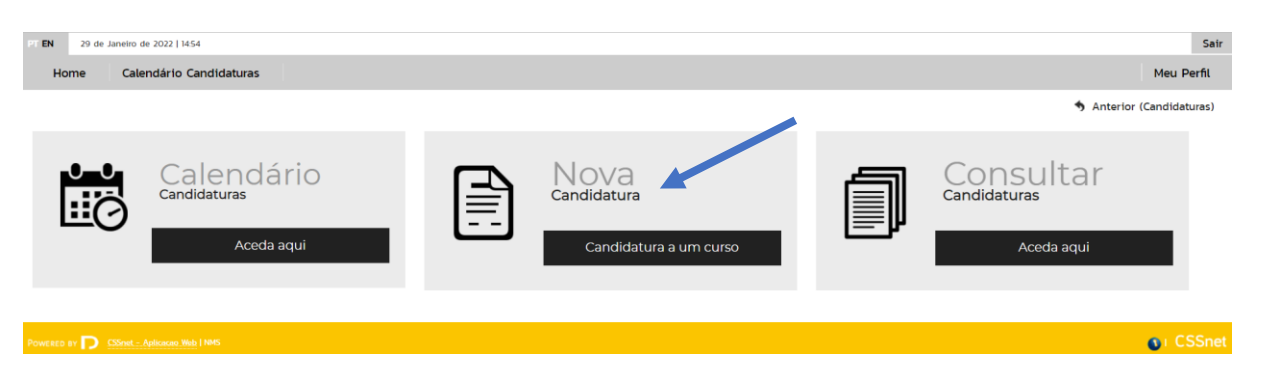

# 4. Escolher o Concurso pretendido

Para a escolha de Concursos e Regimes Especiais **deverá clicar no símbolo "+"** e abrir o separador **"Outros"** para visualizar os concursos disponíveis para candidatura ao MIM e LCN

| PT EN 29 de Janeiro de 2022   1456                 | Sair              |
|----------------------------------------------------|-------------------|
| Home Calendário Candidaturas                       | Meu Perfil        |
|                                                    | Anterior (CSSnet) |
| CANDIDATURAS                                       |                   |
| Candidatura a Curso não confererente de grau       | ÷                 |
| Outros                                             |                   |
| > Candidatura a Estudante Internacional   1º ciclo |                   |
| > Módulos - CPG Culinary Medicine_1Ed              |                   |
| Sessões - CPG Culinary Medicine_IEd                |                   |

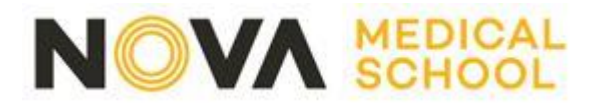

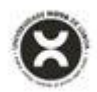

#### 5. Selecionar o Curso

Após preencher a Escolha do Concurso/Regime (o ano letivo, a instituição, e o tipo de curso), deverá escolher o **curso** a que se candidata e clicar em **"Seguinte"**. Cada utilizador apenas se pode candidatar a um curso. Caso deseje apresentar a sua candidatura a mais que um curso, terá que criar um novo utilizador (pode usar o mesmo endereço de email para todos os registos que realizar).

| PT EN 29 de J  | ianeiro de 2022   15:01                             |                | Sair                                                      |
|----------------|-----------------------------------------------------|----------------|-----------------------------------------------------------|
| Home           | Calendário Candidaturas                             |                | Meu Perfil                                                |
|                |                                                     |                | 🖘 Anterior (Candidaturas)                                 |
| Formulário     | o de Candidatura                                    |                |                                                           |
| Candidatura    | Basima- International 19 cicle (Alterar Denima)     |                |                                                           |
| Candidatura    | regime, internacional i cicio (viteral Regime)      |                |                                                           |
|                | O<br>Escolha de Cursos                              | Dados Pessoais | Resumo                                                    |
| Escolha de Cu  | irso(s)                                             |                |                                                           |
| Ano letivo     | 2022-23                                             |                |                                                           |
| Instituição    | NOVA Medical School   Faculdade de Ciências Médicas |                |                                                           |
| Tipo de Curso  | Licenciatura                                        |                |                                                           |
| Curso(s) a que | e se candidata                                      |                |                                                           |
| Curso* «Se     | elecione»                                           | ~              |                                                           |
| «Se            | tecione»                                            |                | •                                                         |
| Lice           | nciatura em ciencias da Nutrição                    |                | 1 de 5 secções < Anterior Seguinte > Finalizar Cancelar 🕷 |

# 6. Preencher o formulário de Candidatura

Os campos de preenchimento obrigatório estão assinalados com um asterisco vermelho (\*) Após o preenchimento dos dados pessoais deve clicar em **"Seguinte"** 

| 97 EN 29 de Janeiro de 2022   15.06                         |                               | Sair                                                     |
|-------------------------------------------------------------|-------------------------------|----------------------------------------------------------|
| Home Calendário Candidaturas                                |                               | Meu Perfil                                               |
|                                                             |                               | Anterior (Candidaturas) ? Ajuda                          |
|                                                             |                               |                                                          |
| Formulário de Candidatura                                   |                               |                                                          |
| Candidatura Regime: Internacional 1º ciclo (Alterar Regime) |                               |                                                          |
|                                                             |                               |                                                          |
| Escolha de Cursos                                           | O<br>Dados Pessoais           | Resumo                                                   |
|                                                             |                               |                                                          |
|                                                             |                               |                                                          |
| Dados Pessoais                                              |                               |                                                          |
| Nome Completo*                                              | Aluno Teste                   |                                                          |
| Filiação Pal                                                |                               |                                                          |
| Filiação Mãe                                                |                               |                                                          |
| Encarregado de Educação                                     |                               |                                                          |
| Sexo*                                                       | Masculino O Feminino          |                                                          |
| Data de Nascimento*                                         | do'mm'aaaa                    |                                                          |
| Estado Civil*                                               | «Pesquise ou selecione» 💌     |                                                          |
| Tipo de identificação*                                      | Cartão do Cidadão 🛛 👻 ?       |                                                          |
| Nº do documento de identificação*                           |                               |                                                          |
|                                                             | Nº documento - Nº de controlo |                                                          |
| Data de validade do documento de identificação*             | dd/mm/aaaa                    |                                                          |
| Dados Fiscais*                                              | Português      Fstrangeiro    |                                                          |
|                                                             | C i suddes C menolitare       |                                                          |
| "Campos obrigatórios.                                       |                               | <b>↓</b>                                                 |
| entites extitution                                          |                               | Add Barrelow & Altonia Barrian Stations Consults         |
|                                                             |                               | z de o secções ( Antono: Seguinte > Finalizar Cancelar ) |

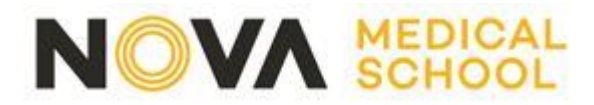

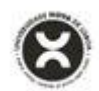

### 7. Pré-Requisitos

Nesta secção terá conhecimento dos Pré-requisitos a apresentar no decurso da candidatura e o seu Estado atual. Deve clicar em **"Seguinte"** 

| PT EN 29 de Janeiro de 2022   15:22                           |                                   |                                          | Sair                                             |
|---------------------------------------------------------------|-----------------------------------|------------------------------------------|--------------------------------------------------|
| Home Calendário Candidaturas                                  |                                   |                                          | Meu Perfil                                       |
|                                                               |                                   |                                          | 🖘 Anterior (Candidaturas)                        |
|                                                               |                                   |                                          |                                                  |
| Formulário de Candidatura                                     |                                   |                                          |                                                  |
| Candidatura   Regime: Internacional 1º ciclo (Alterar Regime) |                                   |                                          |                                                  |
|                                                               | •                                 |                                          |                                                  |
| Escolha de Cursos Dados                                       | Pessoais Pré-Requisitos (Condicio | nal) Documentos do Candidato (Condiciona | l) Resumo                                        |
|                                                               |                                   |                                          |                                                  |
| Lista de Pré-Requisitos                                       |                                   |                                          |                                                  |
| Digite para pesquisar (busca automática à medida que digita)  | ( Limpar                          |                                          | (네) Exportar para Excel                          |
| Pré-Requisito                                                 | Tema                              | Nota                                     | Estado Chamada                                   |
| laxa de candidatura                                           |                                   |                                          | Por realizar                                     |
|                                                               |                                   |                                          |                                                  |
|                                                               |                                   |                                          | _                                                |
|                                                               |                                   |                                          |                                                  |
|                                                               |                                   |                                          | +                                                |
|                                                               |                                   | 1 da 5 sacc                              | -ñas 🖌 Anlonor Seguinte 🔪 Finalizar Cancelar 💥 - |

**8. Realizar o upload de documentos obrigatórios para formalização da Candidatura** Poderá fazer *upload* de documentos em formato **PDF**. Todos os documentos marcados com um asterisco vermelho (\*) são de preenchimento obrigatório.

| PT EN 29 de Janeiro de 2022   15:26                          |                                                    |                                                       |                                            | Sair                    |
|--------------------------------------------------------------|----------------------------------------------------|-------------------------------------------------------|--------------------------------------------|-------------------------|
| Home Calendário Candidaturas                                 |                                                    |                                                       |                                            | Meu Perfil              |
|                                                              |                                                    |                                                       |                                            | Anterior (Candidaturas) |
|                                                              |                                                    |                                                       |                                            |                         |
| Documentos de Candidatura                                    |                                                    |                                                       |                                            |                         |
| Candidatura   Regime de Candidatura: Internacional 1º        | ciclo (Alterar Regime)                             |                                                       |                                            |                         |
|                                                              |                                                    |                                                       |                                            |                         |
| Escolha de Cursos                                            | Dados Pessoais                                     | Pré-Requisitos (Condicional)                          | O<br>Documentos do Candidato (Condicional) | Resumo                  |
|                                                              |                                                    |                                                       |                                            |                         |
|                                                              |                                                    |                                                       |                                            |                         |
| Documentos do Candidato                                      |                                                    |                                                       |                                            |                         |
| Ficha ENES ou outro documento legal que comprove a re-       | alização das provas de ingresso                    |                                                       |                                            |                         |
| Classificação obtida nos exames finais do Secundário (alínea | e) do edital)                                      |                                                       |                                            |                         |
| Escolher Ficheiro Não foi escolhi nenhum ficheiro            | npar                                               |                                                       |                                            |                         |
| Tamanho máximo do ficheiro é de 1024Kb                       |                                                    |                                                       |                                            |                         |
| Documento de identificação"                                  |                                                    |                                                       |                                            |                         |
| Escolher Ficheiro Não foi escolhi nenhum ficheiro            | npar                                               |                                                       |                                            |                         |
| Tamanho máximo do ficheiro é de 1024Kb                       |                                                    |                                                       |                                            |                         |
| Outros documentos, que considere relevantes                  | npar                                               |                                                       |                                            |                         |
| Escolher Ficheiro Não foi escolhi nenhum ficheiro            |                                                    |                                                       |                                            |                         |
| Declaração sob compromisso de boara de que hão tem pa        | nionalidade Portuguera*                            |                                                       |                                            |                         |
| Declaração sob compromisso de norra de que não tem nacior    | nalidade Portuguesa nem está abrangido por nenhuma | a das situações que definem o estudante internacional |                                            |                         |
| 🖉 a mili in a mili A da da da da da da da da da da da da da  | npar                                               |                                                       |                                            |                         |
| Tamanho máximo do ficheiro é de 1024Kb                       |                                                    |                                                       |                                            |                         |
|                                                              |                                                    |                                                       |                                            |                         |

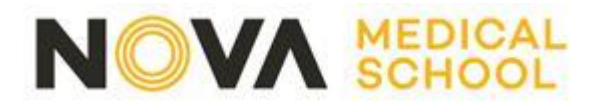

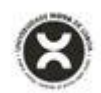

#### 9. Resumo da Candidatura

Após completar todos os dados poderá visualizar um resumo da sua candidatura. Deve clicar em **"Finalizar"** 

| Home                    | Calendario Candidaturas                        |                                            |                              |                                       | Meu Perfil                                  |
|-------------------------|------------------------------------------------|--------------------------------------------|------------------------------|---------------------------------------|---------------------------------------------|
|                         |                                                |                                            |                              |                                       | <ul> <li>Anterior (Candidaturas)</li> </ul> |
| Formulár                | rio de Candidatura                             |                                            |                              |                                       |                                             |
| Candidatu               | ra Regime de Candidatura: Internacional        | 1º ciclo (Alterar Regime)                  |                              |                                       |                                             |
|                         |                                                |                                            |                              |                                       |                                             |
|                         | Escolha de Cursos                              | Dados Pessoais                             | Pré-Requisitos (Condicional) | Documentos do Candidato (Condicional) | Resumo                                      |
| Resum                   | o candidatura:                                 |                                            |                              |                                       |                                             |
| Se desejar              | alterar algum dos dados, carregue              | nos links disponíveis ou navegue pelo link | "anterior".                  |                                       |                                             |
| » Regime<br>» Interna   | e de Candidatura                               |                                            |                              |                                       |                                             |
| » Instituiç<br>» NOVA I | ção<br>Medical School   Faculdade de Ciência   | as Médicas                                 |                              |                                       |                                             |
| » Tipo de<br>» Licenci  | Curso                                          |                                            |                              |                                       |                                             |
| » Escolha<br>» Licenci  | a de Curso 🦘<br>iatura em Ciências da Nutrição |                                            |                              |                                       |                                             |
| » Pré-Ree<br>01. » Tax  | quisitos Candidatura 👈<br>ca de candidatura    |                                            |                              |                                       |                                             |
| >> Docume               | entos de Candidatura 🦘                         |                                            |                              |                                       | 1                                           |
| 01. >> Fici             | ha ENES ou outro documento legal que co        | mprove a realização das provas de ingresso |                              |                                       | 1                                           |
| 02. >> Doo              | cumento de identificação                       |                                            |                              |                                       | ×                                           |
| i Documento de ent      | trega opcional                                 |                                            |                              |                                       |                                             |
|                         |                                                |                                            |                              | 5 de 5 secções < Ante                 | rior Seguinte 🗲 Finalizar Cancelar 🗶 .      |

## 10. Formalização da Candidatura

Caso deseje proceder a alterações aos dados apresentados, pode ainda fazê-lo clicando em "Alterar Dados Candidatura". Para submeter a sua candidatura, deve clicar no botão "Formalizar Candidatura" no local assinalado.

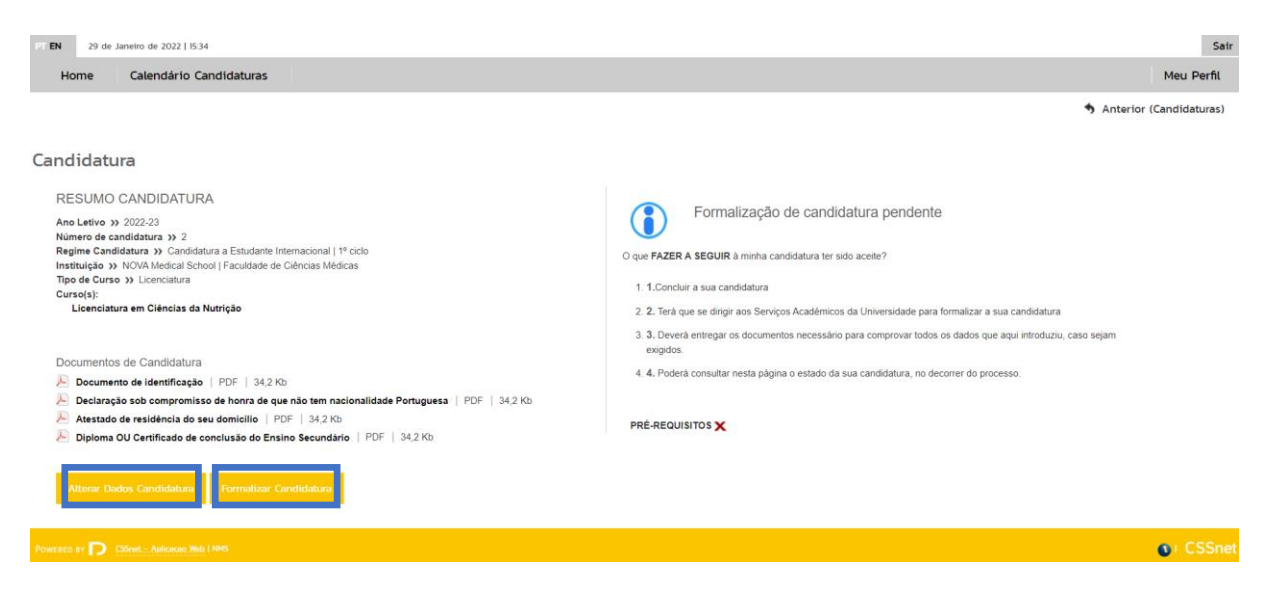

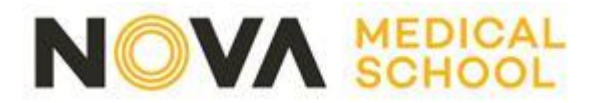

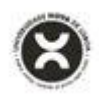

## 11. Efetuar pagamento e concluir candidatura

Após formalizar a sua candidatura, terá acesso aos dados apresentados abaixo. Pode consultar aqui o estado da sua candidatura <u>a qualquer momento</u>.

Neste exemplo, a candidatura encontra-se formalizada, mas condicional por falta de pagamento.

Para liquidar a taxa da candidatura, deverá realizar o download do pdf – **"Pagamentos de Pré-Requisitos"**.

Pode ainda descarregar o comprovativo da sua candidatura.

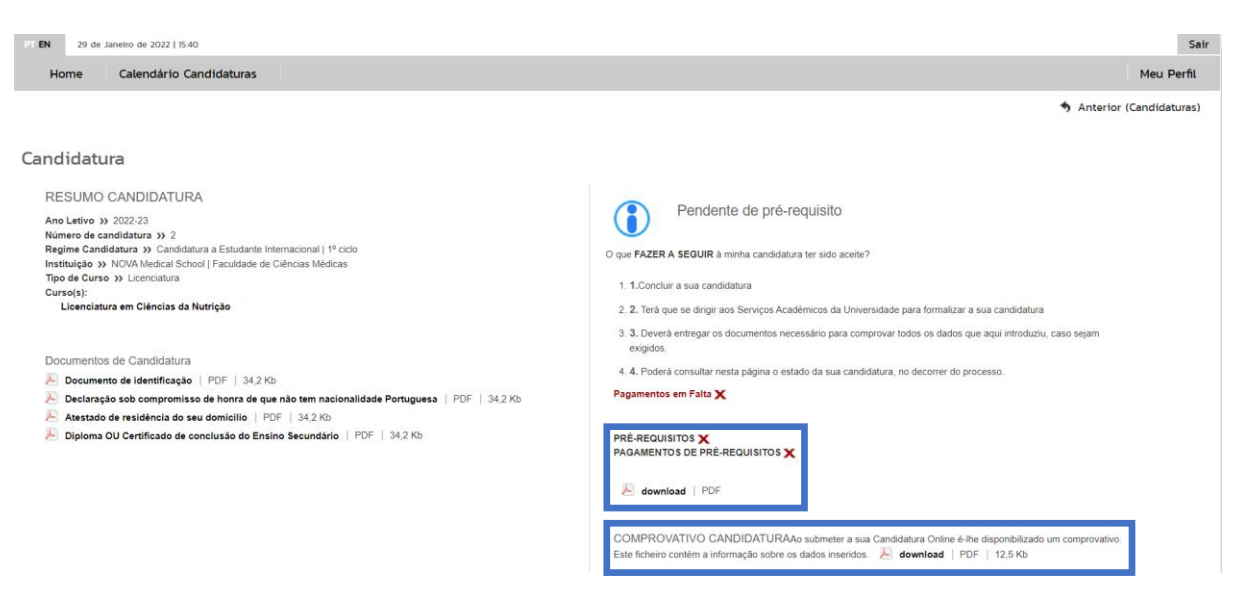

Uma vez efetuado o pagamento, a sua candidatura está **concluída**.

**Nota:** Caso a referência multibanco apareça como na imagem infra, deverá aguardar alguns minutos e voltar a realizar o download do ficheiro para atualização da referência de multibanco.

| Para efetuar o pagamento do emolumento através da rede de Caixas Automáticas MULTIBANCO, utilize o seu cartão bancário, o código secreto e selecione a operação PAGAMENTOS/PAGAMENTOS DE SERVIÇOS EM EUROS. Introduza a entidade(s) na tabela indicada(s), a ref <sup>a</sup> e o valor do emolumento que pretende pagar. |                 |          |               |          |  |  |
|----------------------------------------------------------------------------------------------------|-----------------|----------|---------------|----------|--|--|
| LISTAGEM DE EMOLUMENTOS                                                                                                    |                 |          |               |          |  |  |
| Descrição                                                                                                    | Data Vencimento | Entidade | Referencia MB | Montante |  |  |
| Concursos especiais: candidatura [LCN]                                                                                                    | 2022-01-31      | null     | null          | 0.00 Eur |  |  |